TRƯỜNG ĐẠI HỌC ĐIỆN LỰC TRUNG TÂM CÔNG NGHỆ THÔNG TIN

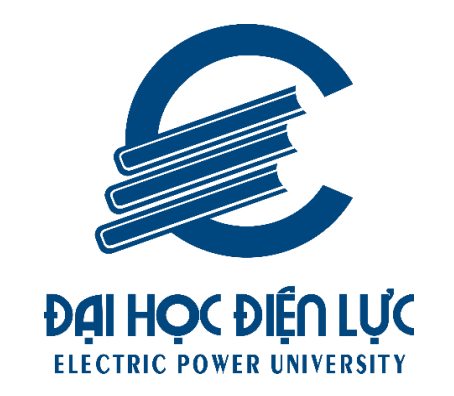

## HƯỚNG DẪN CÀI ĐẶT VÀ SỬ DỤNG APP CỔNG THÔNG TIN CHO SINH VIÊN

Người biên soạn

: ThS. Trần Văn Hải : ThS. Đỗ Đức Cường : ThS. Nguyễn Quốc Hùng

Hà Nội – 2022

## 1. Hướng dẫn cài đặt phiên bản thử nghiệm của App cổng thông tin dành cho sinh viên

Hiện nay, trung tâm công nghệ thông tin (TT.CNTT) – trường Đại học Điện lực đang chạy thử nghiệm app cổng thông tin dành cho sinh viên, để có thể cài đặt phiên bản thử nghiệm với môi trường IOS với các máy IPhone, các sinh viên thực hiện theo các bước sau:

Bước 1: Truy cập trang đăng ký theo đường dẫn sau

https://itc.epu.edu.vn/dang-ky-apple-id-sv.html

| Đã                          | ng ký AppleID cho hệ thống ứng dụng APP Sinh viên     |
|-----------------------------|-------------------------------------------------------|
| Họ và tên sinh viên:        |                                                       |
| Nhập họ và tên sinh v       | viên                                                  |
| Sõ điện thoại               |                                                       |
| Nhập số điện thoại          |                                                       |
| AppleID                     |                                                       |
| Nhập AppleID                |                                                       |
| Ví dụ Apple ID: vinhhd@iclo | ud.com hoặc vinhhd@gmail.com                          |
| Hệ điều hành điện thoạ      | i Iphone của công ty Apple                            |
| IOS                         | ~                                                     |
|                             |                                                       |
|                             | Đăng ký                                               |
|                             |                                                       |
| Tài l                       | iêu hướng dẫn cài đặt và sử dụng xem chi tiết tại đây |

Điền đầy đủ thông tin trong form mẫu, trong đó AppleID là tên tài khoản icloud của sinh viên đang sử dụng cho thiết bị dự định cài đặt. Để lấy được thông tin icloud, sinh viên truy cập vào phần Setting của thiết bị, bấm chọn tài khoản đang login trên thiết bị đó, lưu lại thông tin icloud tương ứng (lưu ý: tài khoản icloud cũng có thể liên kết với gmail).

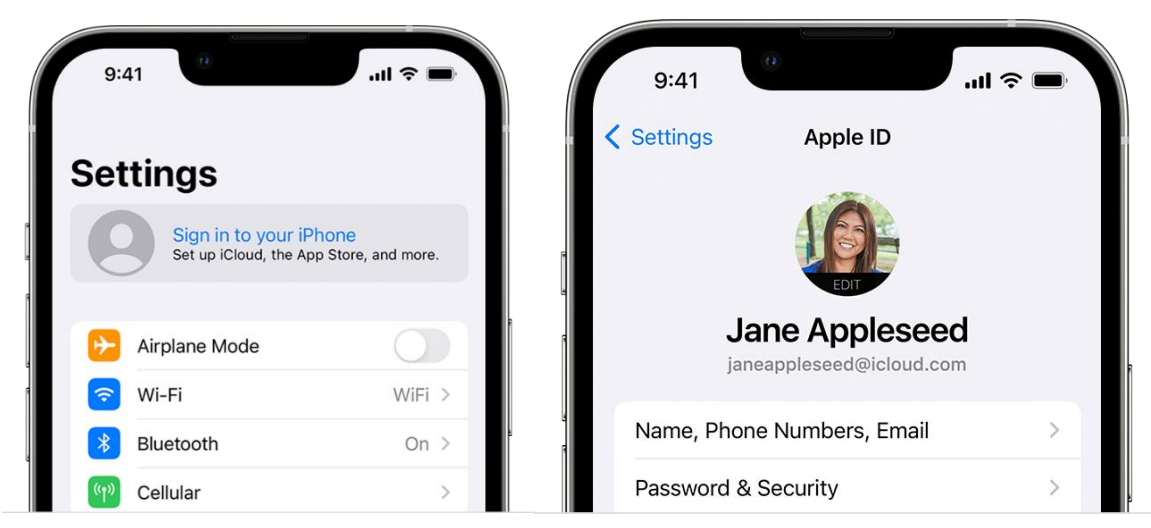

Bước 2: Truy cập App Store Connect đối với tài khoản icloud:

Sau khi đã đăng ký, TT.CNTT sẽ tiến hành thêm tài khoản icloud của sinh viên vào App Store Connect, sẽ có email được gửi về tài khoản icloud tương ứng như hình dưới:

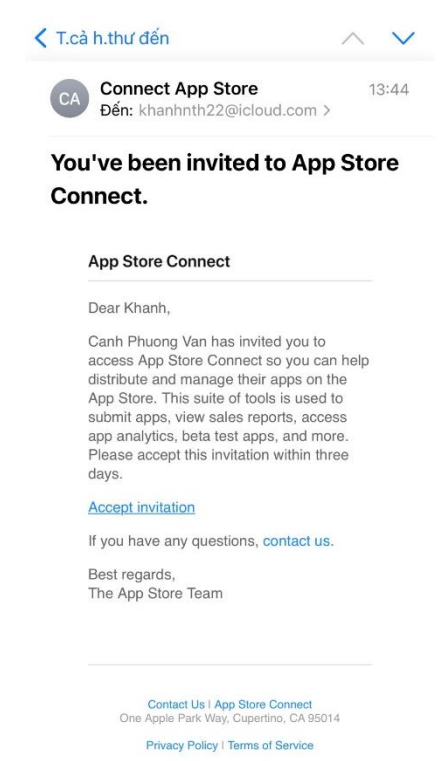

Sinh viên lựa chọn "Accept inivitation" để chấp nhận lời mời, tiến hành đăng nhập và làm theo các bước sau:

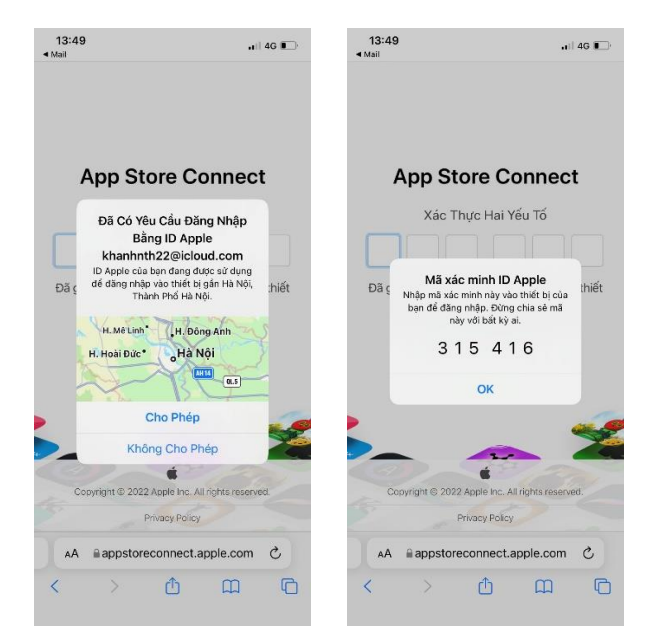

Chọn chấp nhận các điều khoản của App Store Connect để tham gia thử nghiệm ứng dụng.

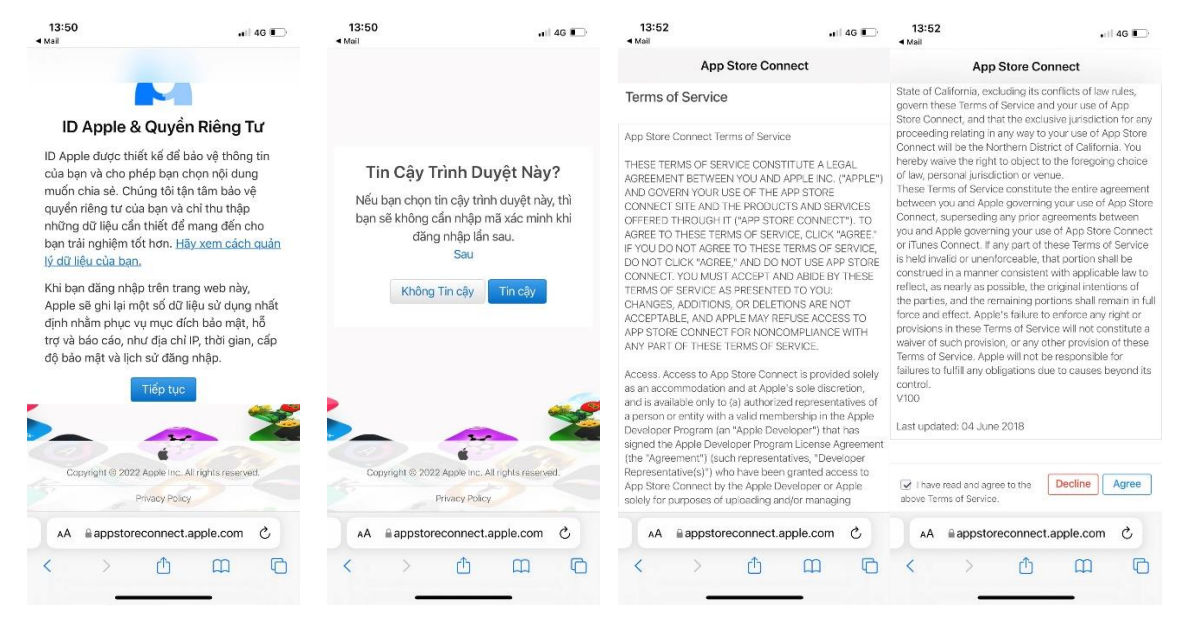

Bước 3: Cài đặt Testflight, tải về bản thử nghiệm:

Sinh viên truy cập App Store bằng thiết bị, nhập vào ô tìm kiếm ứng dụng "Testflight", cài đặt TestFlight lên thiết bị.

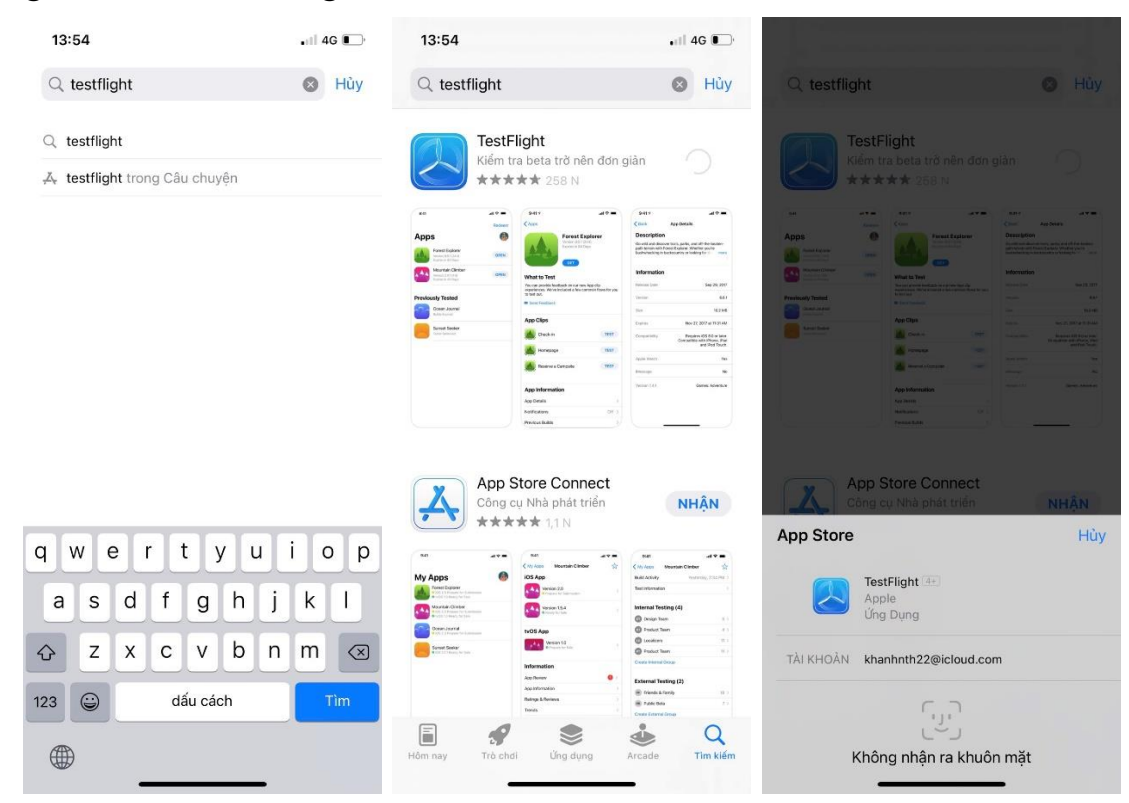

Sau khi cài đặt thành công, mở ứng dụng sẽ có màn hình hướng dẫn, các sinh viên làm theo hướng dẫn để chuẩn bị cài đặt app.

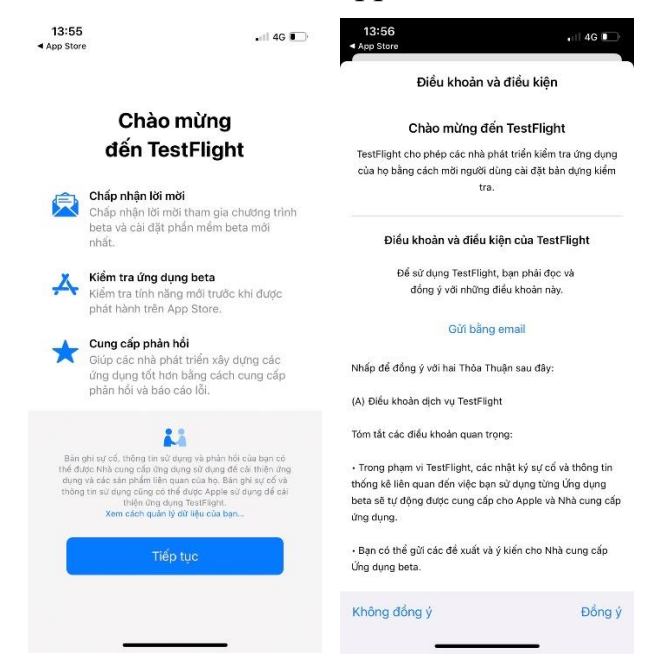

Sau khi sinh viên đã tham gia vào App Store Connect, TT.CNTT sẽ gửi thông báo cài đặt thử nghiệm ứng dụng "EPU Teacher" tới sinh viên qua email của icloud, các sinh viên truy cập email nhận thông báo và thực hiện theo các bước sau:

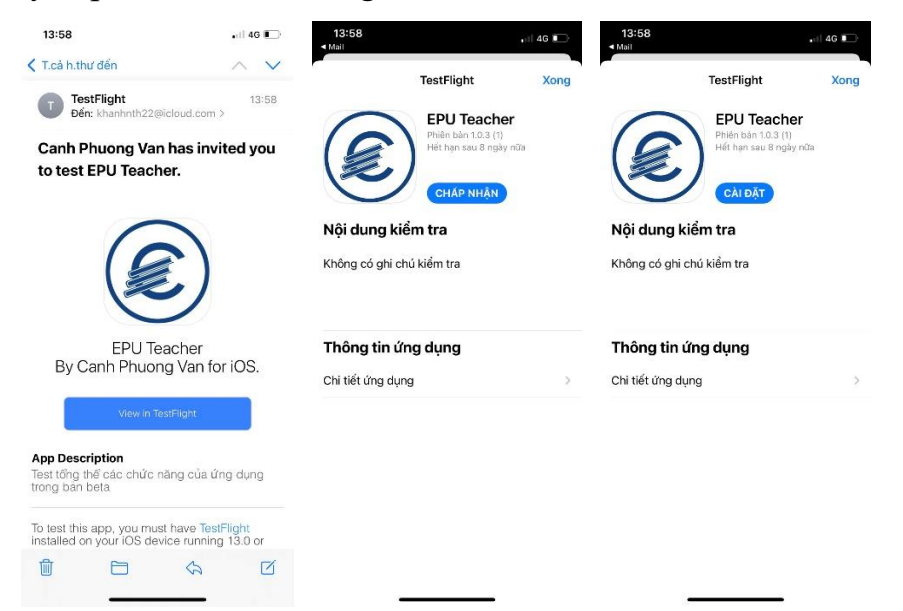

Chọn View in TestFlight trong email thông báo, trên màn hình TestFlight, chọn Chấp nhận (Accept) để đồng ý tham gia thử nghiệm. Chọn cài đặt để tải app và cài đặt trên thiết bị. Quay về màn hình chủ, chọn ứng dụng EPU Teacher để bắt đầu.

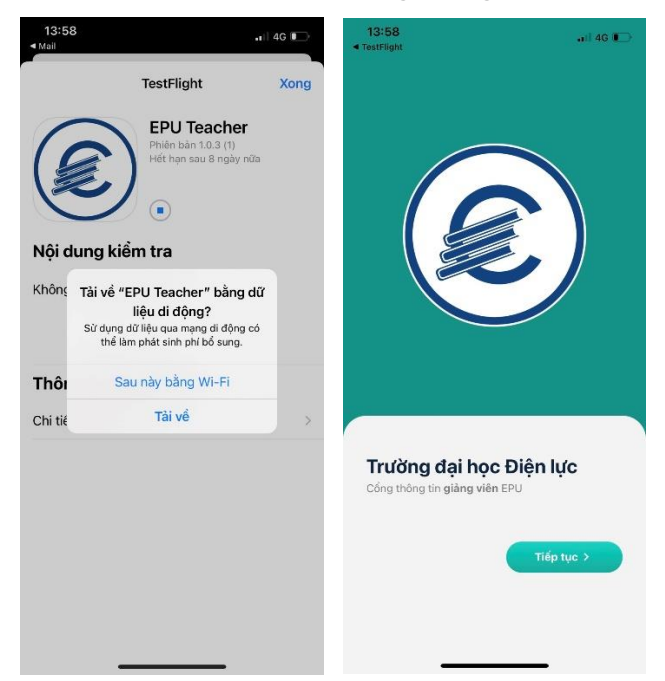

Đăng nhập vào ứng dụng bằng tài khoản của sinh viên đã được cấp trên trang <u>https://sinhvien.epu.edu.vn</u>

Trong quá trình cài đặt ứng dụng thử nghiệm, nếu có vấn đề các sinh viên có thể liên hệ với TT.CNTT qua đ/c Đỗ Đức Cường, số điện thoại: 0976.119.358 để được hỗ trợ.